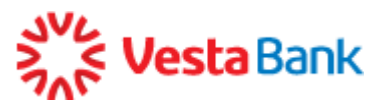

## Для первого входа в Интернет-банк с использованием технологии логин-пароль:

1. На странице входа в Сервис выберите «По логину и паролю»:

| По сертификату              | По логину и паролю                   |
|-----------------------------|--------------------------------------|
| <u>А</u> Логин              |                                      |
| 🕆 Пароль                    |                                      |
| Во                          | ойти                                 |
| Скачать и у<br>для работы в | ↓_<br>становить ПО<br>Интернет-банке |
| Загрузите в<br>App Store    | доступно в<br>Google Play            |

- 2. В поле «Логин» введите логин, который был выдан вам в банке. Обратите внимание, что в поле автоматически подставляется префикс «f2b-», необходимый для входа.
- 3. В поле «Пароль» ведите временный пароль, который ранее был отправлен на ваш мобильный телефон (отправитель «VestaBank»).
- 4. Нажмите кнопку «Войти».
- 5. Откроется форма ввода кода подтверждения. В течение нескольких минут на ваш мобильный телефон SMS-сообщение с кодом. Введите код в поле и нажмите «Подтвердить».

| Интерн<br>на кног<br>приход<br>повтор | ет-банк. Введите полученный пароль и нажмите<br>тку "Подтвердить". Если SMS-сообщение не<br>ит более 5 минут, вы можете получить пароль<br>но, нажав на ссылку "Получить пароль повторно".<br>SMS-пароль<br>123456 |
|---------------------------------------|----------------------------------------------------------------------------------------------------|
|                                       | Подтвердить                                                                                                    |
|                                       |                                                                                                    |
| Пол                                   | учить пароль повторно можно через 5 минут                                                                                                    |

6. Загрузится страница обязательной смены временного пароля. В поле «Временный пароль» введите временный пароль из SMS-сообщения от отправителя «VestaBank».

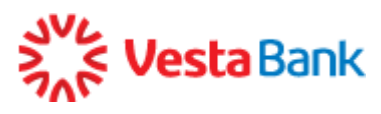

| По с              | ертификату                                                                  | По логину и паролю                                                           |
|-------------------|-----------------------------------------------------------------------------|------------------------------------------------------------------------------|
| В целях<br>выданн | безопасности, смени<br>ый банком, на постоя                                 | ите временный пароль,<br>инный                                               |
| 7                 | Временный пароль                                                            |                                                                              |
| Ŧ                 | Новый пароль                                                                |                                                                              |
| 7                 | Повторить нов                                                               | ый пароль                                                                    |
|                   | Изме                                                                        | нить                                                                         |
|                   |                                                                             |                                                                              |
| Г<br>СИМ<br>В(    | Тароль должен со<br>иволов. Пароль до<br>ерхнего и нижнего<br>спецсимволы ( | держать от 8 до 25<br>лжен включать буквы<br>регистра, цифры и<br>(@#\$%^&*) |
| -                 |                                                                             |                                                                              |

7. Придумайте ваш новый постоянный пароль. Длина нового пароля должна быть не менее 8 и не более 25 символов. Пароль обязательно должен содержать заглавные и строчные буквы (кириллица и/или латиница), цифры и специальные символы. Вы также использовать символы @ # \$ % ^ & \*-\_

Введите этот пароль в поле «Новый пароль», а затем повторите его ввод в поле «Повторить новый пароль» во избежание ошибок. Запомните пароль и используйте его в дальнейшем для входа в Сервис.

| По сертификату                                          | По логину и паролю                          |
|---------------------------------------------------------|---------------------------------------------|
| В целях безопасности, смен<br>выданный банком, на посто | ите временный пароль,<br>янный              |
| Временный пароль                                        |                                             |
| Новый пароль                                            |                                             |
| Повторить новый па                                      | рапь                                        |
| Изм                                                     | енить                                       |
|                                                         | <u> </u>                                    |
| Пароль должен со<br>символов. Пароль д                  | одержать от 8 до 25<br>опжен включать буквы |

8. Нажмите «Изменить».

Вы будете перенаправлены на главную страницу Интернет-банка, где сможете сразу начать работу.

При возникновении проблем обратитесь в техническая поддержку банка по номеру 8- 495 -637-80-70

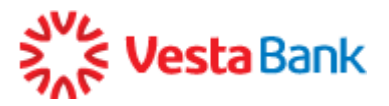

Для входа в Сервис из мобильного браузера отсканируйте с мобильного телефона этот QR-код.

Для iOS

Для Android

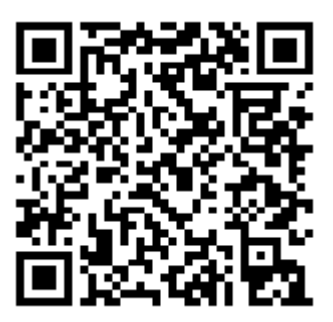

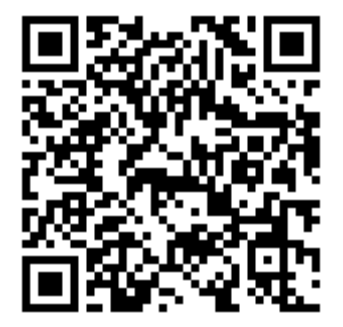